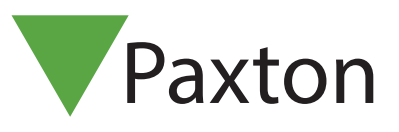

### Net2 APN-1092-SE

## Webkamera för bildhantering

# Allmänt 6666

Programmet Net2Pro hittar automatiskt anslutna och konfigurerade web-kameror.

Efter att kameran installerats på PC:n/servern/klienten måste Net2-servern startas om, efter det kommer ett antal nya knappar vara synliga på olika fönster där Användare definieras. Kameran används för att spara bilder av respektive användare till databasen.

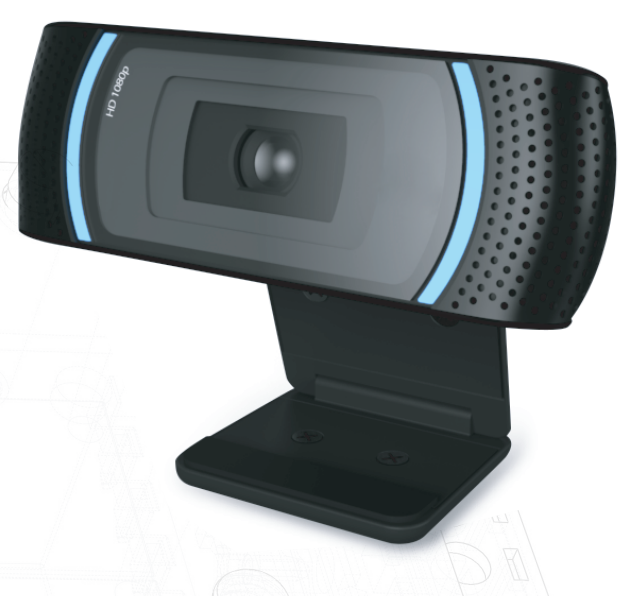

#### Lägg till användare

Genom att presentera ett nytt kort/tag för USB-bordsläsaren eller klicka på "Ny användare" kommer följande fönster att visas.

| Var vänlig välj typ av ki         | ort du vill lägga in                                                                     |                          |                   |          |  |
|-----------------------------------|------------------------------------------------------------------------------------------|--------------------------|-------------------|----------|--|
| <u>K</u> orttyp                   | Standard                                                                                 |                          | ▼ Ny              | typ      |  |
| örnamn                            |                                                                                          | Hämta                    | bild              |          |  |
| fellannamn                        |                                                                                          | Tah                      | ild               |          |  |
| fternamn                          |                                                                                          |                          |                   |          |  |
| vdelning                          | (ingen)                                                                                  | •                        |                   |          |  |
| ehörighetsnivå                    | Ingen behörighet                                                                         | •                        |                   |          |  |
| elefon                            |                                                                                          | =                        |                   |          |  |
| ax                                |                                                                                          | Email                    |                   |          |  |
| iiltig från                       | 2013-03-22                                                                               | ✓ Position               |                   |          |  |
| iltigt till                       | 2013-03-22                                                                               | ✓ Start datum            |                   |          |  |
| dress 1                           |                                                                                          | Bilens reg.nr.           |                   |          |  |
| dress 2                           |                                                                                          | Anteckningar             | -                 |          |  |
| tad                               |                                                                                          |                          |                   |          |  |
| and                               |                                                                                          |                          |                   | -        |  |
| ostnummer                         |                                                                                          |                          |                   | 4        |  |
| elefon hem                        |                                                                                          | Personnummer             |                   |          |  |
| ax hem                            |                                                                                          | PIN                      | A                 | suto PIN |  |
| lobil                             |                                                                                          | Kortnummer               |                   |          |  |
| ortmall                           |                                                                                          | - Korttyp                | - Ospecificerad   | <b>-</b> |  |
|                                   |                                                                                          |                          |                   | 27       |  |
|                                   |                                                                                          |                          |                   |          |  |
| 🔊 Nëring klicker – <sup>2</sup> " | Kaa till sou ändere <sup>y</sup> ledde tilleske besture                                  | una arı ındı iğirdan     |                   |          |  |
| Närjag trycker 'Lägg              | agg ini anvariuare iauua inibaka kontype<br>g till användare' behåll tidigare inlagda vä | ans grundvarden<br>ärden |                   | D        |  |
|                                   |                                                                                          |                          | Stäng Läng till a | nvändare |  |

Klicka på knappen "Ta bild" för att starta kameran.

"Hämta bild" används då man vill använda en redan sparad bild.

## Net2 APN-1092-SE

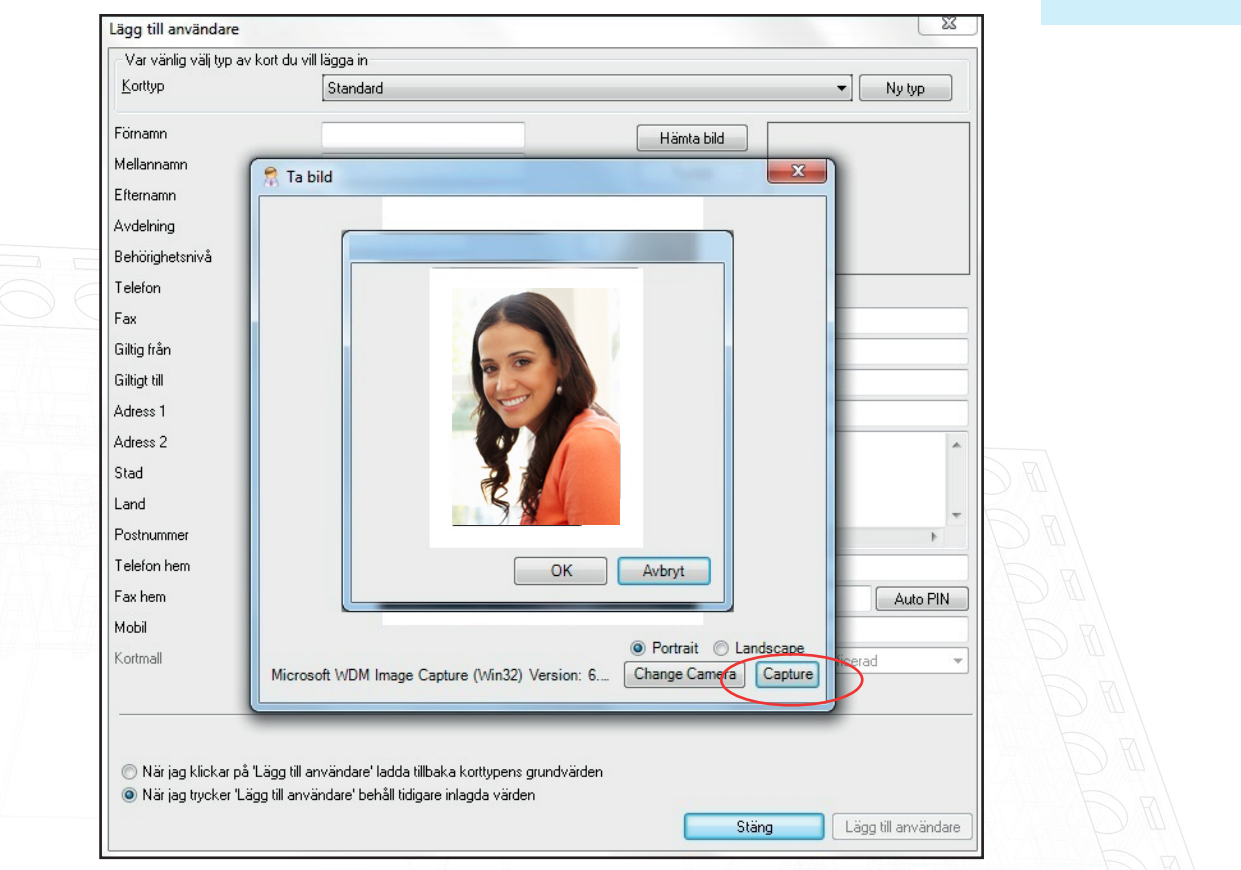

Nu visas en live-bild ifrån kameran, klicka på "Capture" för att ta en bild, spara sedan med OK alternativt klicka på "Avbryt" för att kunna ta en ny bild. Bildens storlek kommer att reduceras till 668 x 336 px.

Bilden kommer nu att finnas på fönstret "Lägg till ny användare", lägg till övrig information efter behov och spara sedan genom att klicka på "Lägg till användare".

| Förnamn         | Birgitta                              | Hämta I        | bild            |          |  |
|-----------------|---------------------------------------|----------------|-----------------|----------|--|
| Mellannamn      | Bino                                  | Ta bil         | d George        |          |  |
| Efternamn       | Nord                                  |                |                 |          |  |
| Avdelning       | (ingen) 🔹                             |                |                 | 246.19   |  |
| Behörighetsnivå | Alla dörrar, Arbetstid 🔹              |                |                 |          |  |
| Telefon         |                                       |                | 57              |          |  |
| Fax             |                                       | Email          |                 |          |  |
| Giltig från     | 2013-03-22 💌                          | Position       |                 |          |  |
| Giltigt till    | 2013-03-22 💌                          | Start datum    |                 |          |  |
| Adress 1        |                                       | Bilens reg.nr. |                 |          |  |
| Adress 2        |                                       | Anteckningar   |                 |          |  |
| Stad            |                                       |                |                 |          |  |
| Land            |                                       |                |                 | -        |  |
| Postnummer      |                                       |                | ٠               | × //     |  |
| Telefon hem     |                                       | Personnummer   |                 |          |  |
| Fax hem         |                                       | PIN            |                 | Auto PIN |  |
| Mobil           |                                       | Kortnummer     |                 |          |  |
| Kortmall        | · · · · · · · · · · · · · · · · · · · | Korttyp        | - Ospecificerad |          |  |
|                 |                                       |                |                 |          |  |
|                 |                                       |                |                 |          |  |

## Net2 APN-1092-SE

| Wet2 Passersystem ▲   Wet2 Passersystem ▲   Wet2 Passersystem ▲   Wet2 Passersystem ▲   Wet2 Passersystem ▲   Wet2 Support ⊕   Wet2 Salij Support   Wet2 Salij ●   Nord, Brighta ■   Politrar ●   Dorråden ●   Peläcentral ●   Präden ●   Net2 Funktioner ●   Oppring any. ● | Förnamn Birgitta<br>Efternamn Nord<br>Avdelning [ingen]<br>Telefon<br>Personnummer<br>Selection Giltig frå<br>[2013-0<br>Behörighet Kort Övriga detaljer Memo<br>Individuell behörighet<br>Behörighetsnivåer<br>Alla dörrar, Arbetstid | in<br>3:26 ✔<br>  Händelser   Aktuell giltighet   Lar | Bino                                    |                   |
|----------------------------------------------------------------------------------------------------|----------------------------------------------------------------------------------------------------|-------------------------------------------------------|-----------------------------------------|-------------------|
|                                                                                                    | Behörighet   Kort   Övriga detaljer   Memo<br>⊙ Individuell behörighet<br>● Behörighetsnivåer<br>Alla dörrar, Arbetstid                                                                                                    | Händelser Aktuell giltighet Lar                       | rmstyrning (med områden)                |                   |
|                                                                                                    | Dörr / Områdesnamn                                                                                                    | Tidsch                                                | hema                                    |                   |
| Kadera anv.<br>S Lägg till anv.<br>C Lögga ut<br>Net2 detaljer (8)                                                                                                    | Entré (Ut)                                                                                                    | Arbets                                                | suu                                     |                   |
| Nord, Birgitta<br>För närvarande inte i<br>byggnaden                                                                                                    |                                                                                                    |                                                       | 🔲 Den här användaren är undantagen från | nedlåsningsregler |

Fönstret visar Användarposten med den sparade bilden.

Knappen "Ta bild" används för att uppdatera/ersätta den befintliga bilden av Användaren.